# ECCS クラウドメール(G Suite)の利活用 2

前回の Digital Life に続き、本稿では ECCS2016 から導入された ECCS クラウドメール アカウントを利用した G Suite アプリの利活用について紹介します。G Suite では、Gmail に代表される Web メール以外にも様々なグループウェア機能を利用することができま す。また、2017 年 5 月にクラウドメールアカウントで利用可能なアプリケーションを拡 充しました。

# ECCS クラウドメールとは?

ECCS クラウドメールは、当学にて 2016 年 4 月より導入している Google 社の G Suite for Education を利用した Web メールとその他のサービス群の総称です。当学では、学生・教職員に対してクラウドメールアカウントを発行してサービスを提供しています。利用者は、 当アカウントを利用して学内外を問わず Google 社のホームページからログインすることで、いつでもどこでもサービスを利用できます。

# G Suite で提供されているアプリケーションとその特徴

表1は、G Suite で利用可能なアプリケーションとサービス名の対応表です。学内で のサポートはメール (Gmail)のみに限定していますが、利用者がクラウドメールのアカ ウントでその他サービスを利用することを制限していません(一部の広告・金融アプリ ケーションを除く)。各サービスは、Googleの無償アカウントでも利用できますが、保 存可能なデータ容量の総計が15GBに制限されています(2017年7月現在)。G Suite for Education では、容量が無制限となっており、データ量を気にすることなく利用できます。

| アプリケーション | サービス名           |
|----------|-----------------|
| メール      | Gmail           |
| カレンダー    | Google Calendar |
| テレコン     | Google Talk     |
| ML       | Google グループ     |
| ストレージ    | Google Drive    |
| 文書       | ドキュメント          |
| 表計算      | スプレッドシート        |
| プレゼン     | プレゼンテーション       |
| アンケート    | Google Forms    |

表1 GSuite で提供されるアプリケーションとサービスの対応(一部抜粋)

| サービス名              | 機能                   |
|--------------------|----------------------|
| Inbox              | メールクライアント            |
| YouTube            | 動画                   |
| Google Chrome Sync | 複数デバイスでの Chrome 設定共有 |
| Googleフォト          | 写真保存                 |
| Blogger            | ブログ                  |
| Google Trips       | 旅行情報                 |
| Google +           | SNS                  |
| Google Analytics   | Web サイトアクセス分析        |

表 2 2017 年 5 月から利用可能なサービス

表2は、2017年5月から新たに利用可能となったサービスの一覧です。これらのサービスを上手く活用することで、普段の学生生活や学生・教員の教育研究活動をより効率 化させることもできます。

これらの G Suite のサービスは、PC に限らず、スマートフォン、タブレットにも対応 しており、利用環境を選ばずに利用できるのも大きな魅力の一つです。

様々なサービスがあり便利な G Suite ですが、利用時には注意が必要です。業務・研 究で利用する場合は、重要なデータやメールをサービス上に置いてしまうことになりま す。そのため、クラウドメールのアカウント利用時には、<u>二段階認証の利用</u>を推奨して います。二段階認証には携帯電話の SMS(ショートメッセージサービス)以外にもス マートフォンアプリの Google Authenticator も利用できます。図1は、iPhone 上の Google Authenticator アプリのサンプル画面です。登録しているアカウント毎に認証用の6桁の 数字が表示されます。この数字は一定時間で更新されます。Google アカウントは複数登 録できますので、仕事用・プライベート用とアカウントを分けることができます。Google アカウント自身の認証はもちろん、他の Web サービス利用時に Google Authenticator を利 用したセキュアな認証を利用可能です。万一、あなたのアカウント情報が他者に漏れた 場合であっても、二段階認証を有効にしていればある程度被害を軽減することができま す。

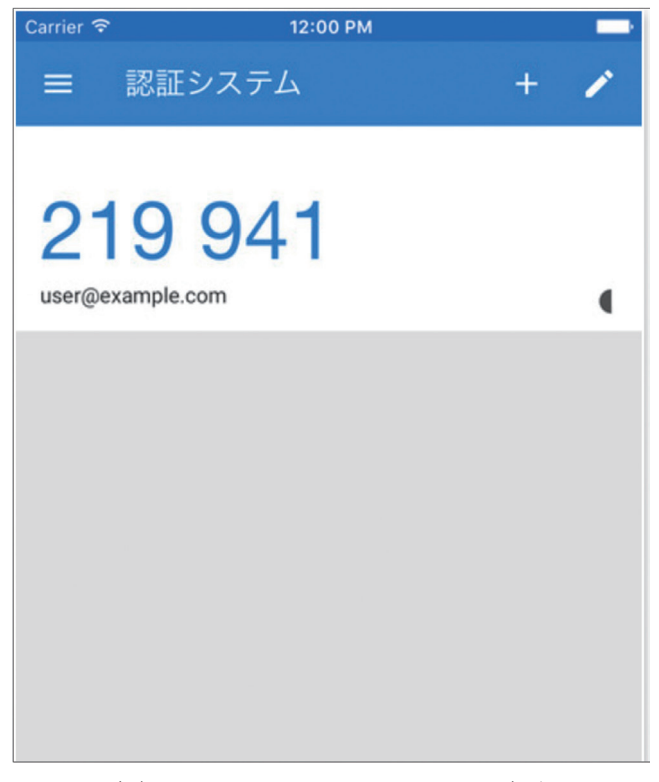

図1 Google Authenticator の画面

### 新規に追加されたサービスの紹介と活用方法

表2で示したサービスのうち Inbox、Google Chrome Sync と Google Analytics について、 その機能と大学業務での活用方法について紹介します。

1) Inbox

InboxはGoogle社のメールクライアントです。ブラウザ上でWebアプリケーショ ンとしても利用できますし、iPhone/Android端末にクライアントアプリケーショ ンをインストールして利用することもできます。Inboxでは、Gmailのメールを閲 覧したり返信することができます。Inboxは、Gmailとほぼ同等の機能を持ってい ます。Inboxの場合は、メールのリマインド機能があり受信したメールを任意の時 間にリマインド表示できます。このようにしてメール処理の優先度を時間でも制 御できるようになり、タスク管理に利用することも可能です。また、後で返事を しようとしていたメールの見落としも軽減できます。

面白い機能として、Inbox には「トラベル」というカテゴリがあります。この トラベルカテゴリには、飛行機のフライト、ホテル、レストラン、レンタカーの 予約など旅行に関するメールが自動で分類されます。例えばフライトの情報は、 図2のようにフライト(往復)毎に整理して表示されます。各項目をクリックす るとフライトの詳細と関連するメール(航空会社からの予約確認メールなど)が 表示されます。このカテゴリを活用することで出張時にフライト情報をメールか ら探す手間を軽減できます。この他にもホテルの予約情報なども自動で整理され ます。(※全ての予約サービスや航空会社に対応してるわけではありませんので ご注意ください。)

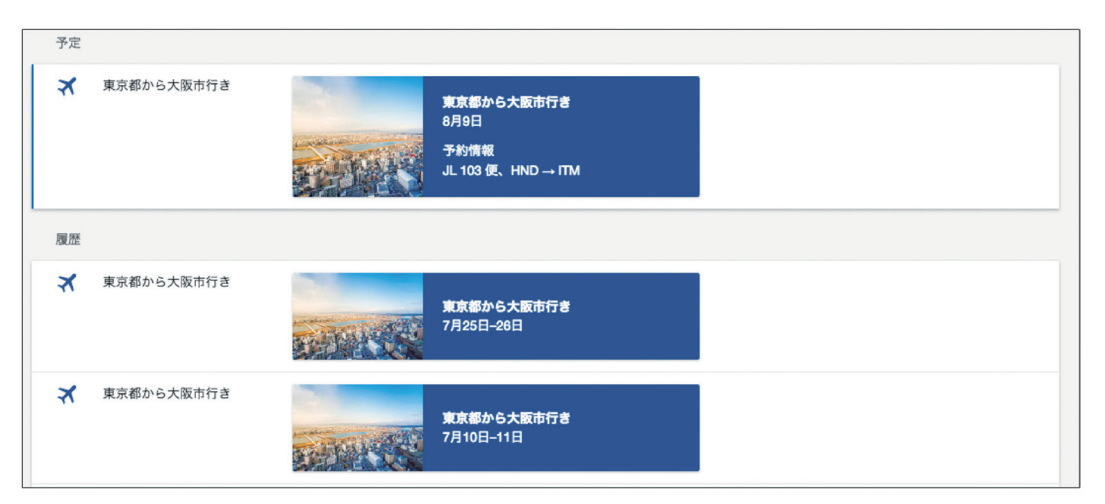

図2 フライト情報の表示

#### 2) Google Chrome Sync

Google Chrome Sync は、複数デバイスの間で Google の Web ブラウザ Chrome の設定を同期するサービスです。同期する項目には、検索履歴、ブックマーク、 拡張機能、Web サイトのログイン情報、各種設定などが含まれています。この同 期機能を利用することで、利用端末を問わずブラウザ上での作業を継続できます。 設定は、Chrome 上でクラウドメールアカウントにログインし、Chrome のメ ニューから「設定」を開きます。そして、「同期」という項目を選択します。する と図 3 のような設定ページが表示されます。どの項目を同期するか否かを選択し て決めることができます。

| $\leftarrow$                                                                   | Advanced sync settings                                                                                     |   |
|--------------------------------------------------------------------------------|----------------------------------------------------------------------------------------------------|---|
| Sync everything                                                                |                                                                                                    |   |
|                                                                                | Apps                                                                                                    |   |
|                                                                                | Autofill                                                                                                   |   |
|                                                                                | Bookmarks                                                                                                  |   |
|                                                                                | Extensions                                                                                                 |   |
|                                                                                | History                                                                                                    |   |
|                                                                                | Passwords                                                                                                  |   |
|                                                                                | Settings                                                                                                   |   |
|                                                                                | Themes & Wallpapers                                                                                        |   |
|                                                                                | Open Tabs                                                                                                  |   |
|                                                                                | Credit cards and addresses using Google Payments. Learn more                                               |   |
| Perso<br>Contr                                                                 | nalize Google services<br>ol how your browsing history personalizes Search, ads, and other Google services |   |
| Mana                                                                           | ge synced data on Google Dashboard                                                                         | Z |
| Encryption options<br>For added security, Google Chrome will encrypt your data |                                                                                                    |   |
|                                                                                | Encrypt synced passwords with your Google username and password                                            |   |
|                                                                                | O Encrypt synced data with your own sync passphrase                                                        |   |

図3 Chrome Sync の設定項目一覧

複数台の端末を業務や研究で利用される方は、各端末でクラウドメールのアカ ウントで Chrome Sync を設定しておくと端末間で履歴情報などが引き継がれて便 利です。ただし、端末を長期間利用しない時や破棄する場合には、当該端末での Chrome で Sync 機能を OFF にしたり、アカウントデータを削除するといった作業 を忘れないように注意してください。設定を同期する端末は必要最小限にするこ とをお勧めします。

#### 3) Google Analytics

Google Analytics は、Web サイトへのアクセスデータを収集・解析し、Web サイトを改善・最適化するためのアプリケーションです。サイト毎に生成される ID を埋め込んだ JavaScript コードをサイトの HTML ファイルに追記することで、そのサイトにアクセスした利用者の詳細なデータ取得とサイト内での行動情報を収集できます。図4と図5は、Google Analyticsのホーム画面サンプルです。サイトにアクセスした利用者の数、時間毎のアクセス数、国別の利用者数、利用者の

端末種別(パソコン/携帯/タブレット)などを把握できます。直近のデータだけでなく、任意の期間を指定してデータを取得し解析することもできます。これらのデータを元にWebサイトを改善します。

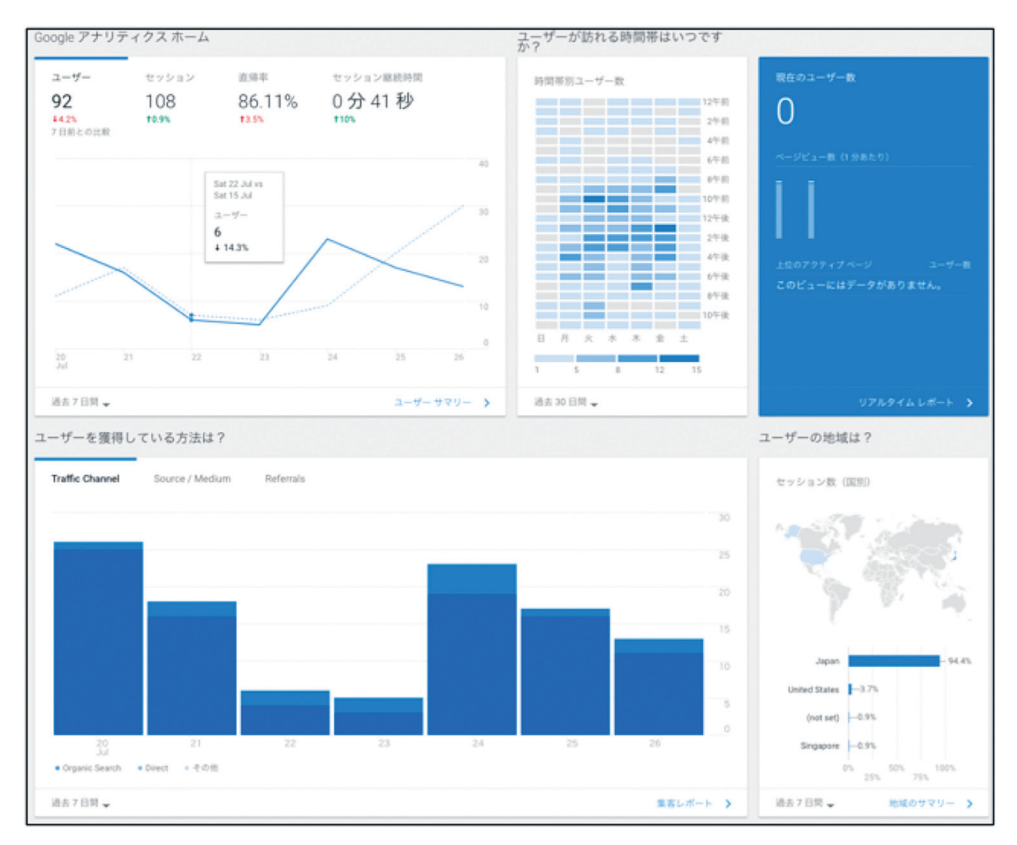

図4 Google Analytics 画面1

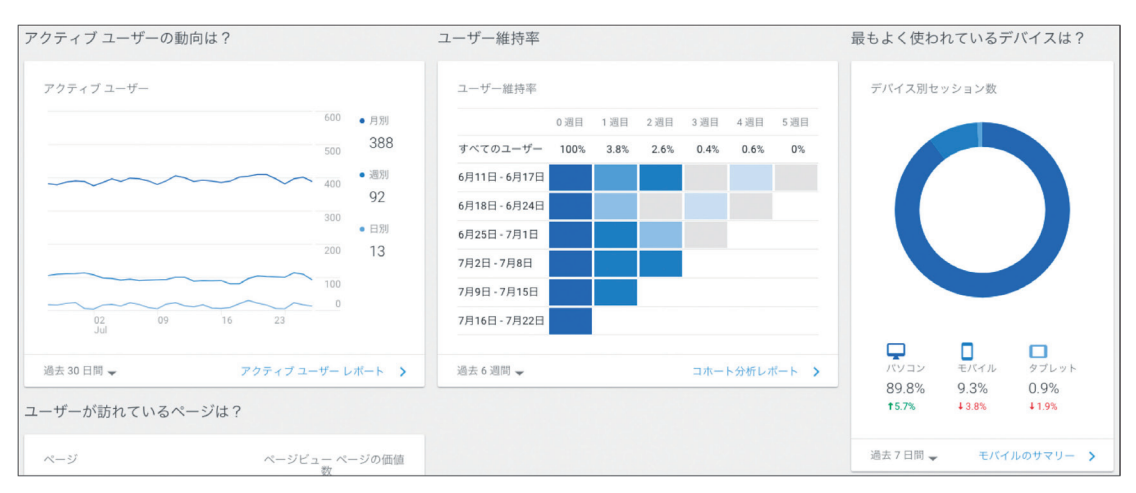

図 5 Google Analytics 画面 2

例えば、サイトへの海外からのアクセス傾向を把握し、アクセス数の少ない国・ 地域へのアプローチ方法を考えることもできます。海外学生募集のページであれ ば、アクセスが少ない国・地域にも訴求できるように、情報を拡充するといった 方策が考えられます。 他にもサイト内でユーザがどのようなページを閲覧しているのかを分析するこ とで、利用者がアクセスしたい情報がどこにあるのかを把握することができます。 図6は、利用者がサイト内のページをどのように遷移したかを図示したサンプ ル画像です。このデータを利用し、利用者が目的のページにアクセスしやすくす るために、ページの配置・リンクを変更するといった対応ができます。

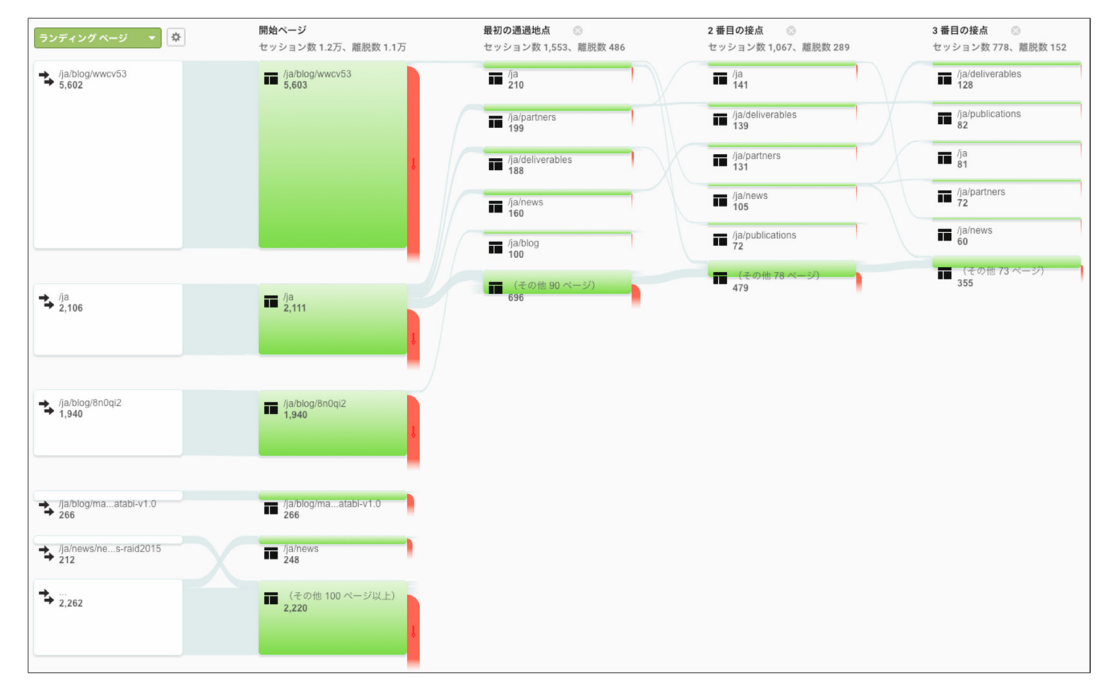

図6 利用者のサイト内でのページ遷移

#### 共有機能を利用する際の注意点

Google のサービスでは、Google Drive を始めとして学内外の方との情報・データの共 有ができます。研究や業務のファイルなどをグループ(部署、研究室、学外関係者)内 で共有することで、日常業務を効率化できる可能性があります。一方で、ファイル・フォ ルダの共有時には共有設定に十分に気をつける必要があります。ECCS クラウドメール の初期設定では、自分以外の誰にも共有されない設定になっています(図7)。外部(ECCS クラウドメールユーザ以外の Google アカウント)の方とファイルを共有するときは、利 用者自身で明示的に共有設定を変更し、共有相手のアカウントを設定する必要がありま す。共有設定次第では、リンク URL のみでファイルを共有することもできます。

過去には日本国内の組織で Google Drive やグループの共有・公開設定が正しく設定さ れておらず、インターネット上で閲覧可能になっていた事例があります。「共有の範囲 は最小限にする」、「定期的に共有リストを見直す」、「不必要なファイルは共有設定を外す」 といった作業を日常から心がけましょう。

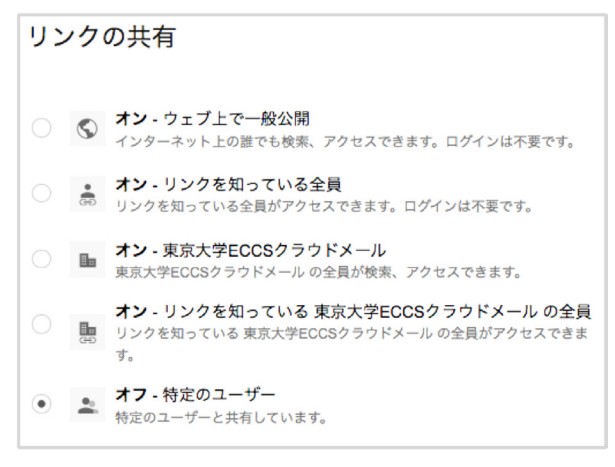

図7 リンクの共有設定画面

# まとめ

前回と今回の DigitalLife で紹介したクラウドメールは東京大学の教職員であれば発行 することができます。本稿でご紹介した通り、メール以外にも非常に様々なアプリケー ションを利用することができます。G Suite for Education は教育機関であれば、無償で利 用可能です。クラウドを利用するため、導入時には各大学の利用指針(ポリシー)、セキュ リティ規約などに注意しなければなりません。

# 参考リンク

### • GSuite

https://gsuite.google.co.jp/intl/ja/about/

- Google Authenticator https://support.google.com/accounts/answer/1066447?hl=ja
- ・ECCS クラウドメール利用方法 http://www.ecc.u-tokyo.ac.jp/announcement/2016/04/01\_2159.html
- ・ECCS クラウドメール利用の手引き http://www.ecc.u-tokyo.ac.jp/announcement/2017/04/26\_2495.html
- ・Inbox スタートガイド https://support.google.com/inbox/answer/6067579?hl=ja

(情報メディア教育研究部門 岡田 和也)